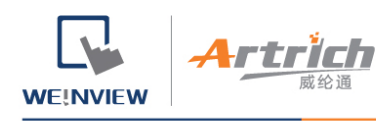

# 开通人机

欲使用 EasyAccess 2.0, 需先开通人机, 才可连接。请在 System Settings » EasyAccess2 页面查看人机状态。

您的人机可能已经开通, 若尚未开通, 您可以使用以下方法开通人机:

- 1、使用开通卡自行在 Domain 网页完成开通进程。
- 2、使用开通卡自行在 PC Activator 完成开通进程。
- 3、由 Weintek 授权的经销商协助开通。
  - 4、若您是新用户,也可以透过试用版,开通并试用 EasyAccess 2.0。

无论您选用哪一种方法,都会需要人机的 Hardware Key (HWKey),请至 System Settings » EasyAccess2 页面,或是使用系统寄存器 LW-11210, 查看 HWKey。

| System settings                                                        |     |
|------------------------------------------------------------------------|-----|
| /Network <sup>y</sup> Time/Date <sup>y</sup> Se/// VNC// Easy Access 2 | 570 |
|                                                                        |     |
| Easy Access 2 is not activated!!                                       |     |
|                                                                        |     |
| account :                                                              |     |
| nassword :                                                             |     |
|                                                                        |     |
| HWkey =K47RTICX-35BZ-3CPT                                              |     |
| -XBZX-LREJ-TTIVNMNE                                                    |     |
|                                                                        |     |
| Provy Refresh Activate                                                 |     |
|                                                                        |     |
|                                                                        |     |
| Prev Next Cancel Apply OK <-                                           |     |
|                                                                        |     |

此页签显示人机的开通状态以及 HWKey

在Domain 网页使用开通卡

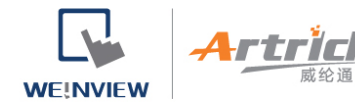

若您有开通卡,可以使用上面的开通码在 Domain 管理系统中完成人机开通进程。

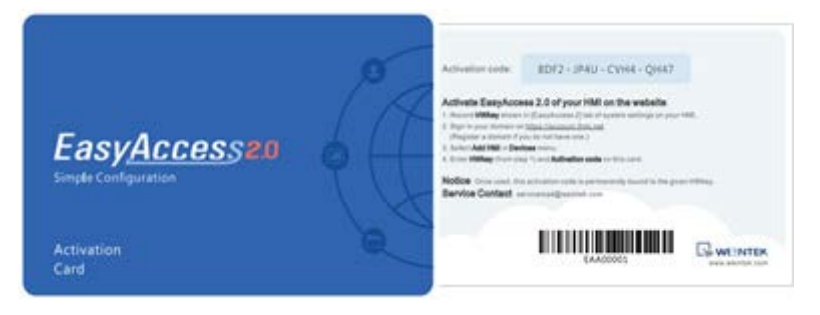

EasyAccess 2.0 开通卡

1. 至网域管理系统登录您的 Domain。

若使用全球服务器,则 URL 为: https://account.ihmi.net 若使用中国服务器,则 URL 为: https://www.easyaccess.cn

2. 在[人机]页签点击 [添加人机],在[开通方式]点击 [使用开通卡],并输入 Hardware Key (HWKey) 以及您的开通码。

Note: 使用开通卡会将该人机加入您的 Domain, 在这个情况下, 可以略过 将人机加入 Domain 这个章节中所提示的步骤。

| Add HM         | I      |           |           |       | We | intek_FA | E |        |  |
|----------------|--------|-----------|-----------|-------|----|----------|---|--------|--|
| Action type    | 100    | Using act | ivation o | ard   |    | •        |   |        |  |
| Hardware key ' |        |           |           |       |    |          |   |        |  |
| X3POSPSS-1     | ZFZ-PJ | C3-QOED-I | HFP7-3G   | SN5IB |    |          |   |        |  |
| Activation cod | •      |           |           |       |    |          |   |        |  |
| 1234           | 3      | 4568      | 2         | 5563  |    | 2232     | 0 |        |  |
| Custom Field1  |        |           |           |       |    |          |   |        |  |
| Test           |        |           |           |       |    |          |   |        |  |
| Custom Field2  |        |           |           |       |    |          |   |        |  |
| Activation     |        |           |           |       |    |          |   |        |  |
| Custom Field3  |        |           |           |       |    |          |   |        |  |
|                |        |           |           |       |    |          |   |        |  |
|                |        |           |           |       |    |          |   |        |  |
|                |        |           |           |       |    |          |   | Assign |  |

使用 Activation code (开通密码) 开通人机

## 在 PC Activator 使用开通卡

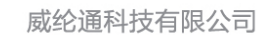

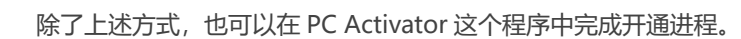

1. 运行 PC Activator。

WE!NVIEW

- 2. 输入 Domain Admin 的登录数据以及开通码。
- 3. 在 HMI 列表中,选择欲开通的人机,将显示该人机的 HW Key。
- 根据人机目前的开通状态,下面的按钮将显示为"Activate"(可以开通) 或是"Already activated"(已开通过)。
- 5. 按下 "Activate" 该按钮后即可完成开通进程。

Note 是否支持 PC Activator 与人机型号以及 OS 版本有关,关于 PC Activator 的说明,请参考 PC Activator。

|             | EasyAccess                   |            |               |
|-------------|------------------------------|------------|---------------|
| Domain      | HMI List                     |            | c             |
| Test        | HMI Name                     | Туре       | Private IP    |
| Usemame 🙀   | Default HMI                  | eMT Series | 192.168.1.17  |
| adman Z.    | Default HMI 3.               | MT8100iE   | 192.168.1.18  |
| Password    | G Default HMI                | MT8121/E   | 192.168.1.38  |
|             | CMT-69A0                     | cMT-SVR    | 192.108.1.39  |
| Activate 4. |                              |            |               |
|             |                              |            |               |
|             | Oxfault HMI has been checked |            | Log History > |

PC Activator

### 由经销商使用 Hardware Key 开通

您可以直接将您的 Hardware Key 提供给您的经销商,完成开通进程。

### 开通试用版

威纶通科技有限公司

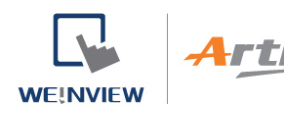

每台人机都附有一次性的 30 日免费开通试用版。

1. 至网域管理系统登录您的 Domain。

若使用全球服务器,则 URL 为: https://account.ihmi.net 若使用中国服务器,则 URL 为: https://www.easyaccess.cn

2. 在[人机]页签点击 [添加人机],在[开通方式]点击 [免费试用 30 天], 并输入 Hardware Key (HWKey)。

Note: 在 30 日试用版开通的期间内,人机会被绑定至您的 Domain, 欲将其自 Domain 中删除,或是转移 Domain 之前,将需要一组开通码,将该人机正式开通。

#### 由试用版开通为正式版

已试用或是试用到期的人机可以借由 Activation code (开通密码) 开通人机

登录人机所在 Domain , 点击 [人机] » [人机管理], 选到那台试用版人机并开通人机

|   | 0000 | 0000 | 191 é | 62.00 | - |
|---|------|------|-------|-------|---|
|   |      |      |       |       | L |
|   |      |      |       |       | L |
|   |      |      |       |       | L |
|   |      |      |       |       | L |
| L |      |      |       |       | J |